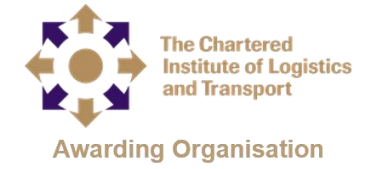

## Learner Journey for Online Assessment

This guide will help familiarise yourself with the assessment platform where you will be taking your assessment

Copy and paste the following URL into your browser and watch the online video and download and install the secure browser onto your device following the instructions onscreen– this is a generic video and the examples given are generic.

## cilt.remoteproctor.com

The rest of this guide gives examples of what you will see and need to do to access your CILT assessment on the day

The process is straightforward, however to give a greater level of detail if required we have laid out each step in detail below.

- 1. Launch secure browser
- 2. Select Chartered Institute of Logistics and Transport from the top drop down list.

| R PSI Secure Browser 1.1.9                       |                                                                                                    |                 |               |                | - 0 | × |
|--------------------------------------------------|----------------------------------------------------------------------------------------------------|-----------------|---------------|----------------|-----|---|
| Pare View<br>(D) Z - Ciut                        | -<br>+<br>100%                                                                                               | Contact Support | Shortcut Keys | T <sub>2</sub> |     | * |
|                                                  | Evan Information                                                                                             |                 |               |                |     |   |
| *Pick Your Exam Teacher/Sponsor or Course        | The Chartered Institute of Logistics and Transport (UK)                                                      | •               |               |                |     |   |
| *Pick Your Exam                                  | Pick Your Exam<br>Pick Your Exam                                                                             | •               |               |                |     |   |
| lf you cannot find your organization, teacher, c | N Passenger Transport Paper 1<br>Passenger Transport Paper 2<br>Road Haulage Paper 1<br>Road Haulage Paper 2 | ition.          |               |                |     |   |
|                                                  |                                                                                                    |                 |               |                |     |   |
|                                                  |                                                                                                    |                 |               |                |     |   |
|                                                  |                                                                                                    |                 |               |                |     |   |
|                                                  |                                                                                                    |                 |               |                |     |   |
|                                                  |                                                                                                    |                 |               |                |     |   |

3. Select the exam to be taken from the bottom drop down list.

| PSI Secure Browser 1.1.9 |                                                                                                    | - 0      |
|--------------------------|----------------------------------------------------------------------------------------------------|----------|
| psi)<br>D z-cilt         | - Contact Support Share                                                                                                    | tut Keys |
|                          |                                                                                                    |          |
|                          | Exam Information                                                                                                    |          |
|                          | *Pick Your Exam Teacher/Sponsor or Course: The Chartered Institute of Logistics and Transport (UK) •                                                                           |          |
|                          | *Pick Your Exam: Passenger Transport Paper 1                                                                                                    |          |
|                          | If you cannot find your organization, teacher, course or exam in the above dropdowns, please contact your organization.                                                        |          |
|                          | TEST TAKER INFORMATION                                                                                                    |          |
|                          | Collecting test taker's information for the purpose of performing video review.                                                                                                |          |
|                          | NOTE: You must enter your First and Last Names EXACTLY as they appear on the ID you intend to use<br>so you won't be flagged for your name not matching the ID Photo provided. |          |
|                          | *First Name:                                                                                                    |          |
|                          | *Email: Phone No:                                                                                                    |          |
|                          | Your phone number will be only used to contact you for support.                                                                                                    |          |
|                          | Next                                                                                                    |          |
|                          |                                                                                                    |          |
| 1                        |                                                                                                    |          |

4. Note the Pre-Exam guidance and click next

| PSI Secure Browser 1.1.9 |                                                                                                    |               | - a × |
|--------------------------|----------------------------------------------------------------------------------------------------|---------------|-------|
| PSI<br>Z - CILT          | - Contact Sup<br>+ Contact Sup                                                                                                    | Shortcut Keys |       |
|                          |                                                                                                    |               |       |
|                          | ***PRE-EXAM ADVISORY***                                                                                                    |               |       |
|                          | The RPNow system records the following throughout your entire exam experience:                                                                                                |               |       |
|                          | Desktop (includes any applications or websites you open)     Webcam (any activity in the room)     Microphone (any sounds in the room)                                        |               |       |
|                          | In addition                                                                                                    |               |       |
|                          | <ul> <li>You "must" provide a clear photo of your ID</li> <li>And unless otherwise stated by your instructor, you must "not" browse the web or your local computer</li> </ul> |               |       |
|                          | Please follow your exam rules to avoid possible sanctions!                                                                                                    |               |       |
|                          | NOTE: After completing your exam, you must close the RPNow software to end the recording!                                                                                     |               |       |
|                          |                                                                                                    |               |       |

5. Click Next

| FSI Secure Browser 1.1.9 |                                |                |                 |               | -          | ð × |
|--------------------------|--------------------------------|----------------|-----------------|---------------|------------|-----|
| ha Vaw<br>(D) Z - CIUT   |                                | -<br>+<br>100% | Contact Support | Shortcut Keys | The second | *   |
|                          | ····Customer Communication···· |                |                 |               |            |     |
|                          | Best of luck on your exams!!!  |                |                 |               |            |     |
|                          | Next                           |                |                 |               |            |     |
|                          |                                |                |                 |               |            |     |
|                          |                                |                |                 |               |            |     |

6. The system will detect if there are any problems with the setup such as additional software running or multiple monitors which are not permitted. If this is detected you will need to rectify any errors by ensuring the number of monitors is as expected and terminate any not permitted software applications and then recheck

| A Security Check                                       |           |                                                                                           |  |  |  |
|--------------------------------------------------------|-----------|-------------------------------------------------------------------------------------------|--|--|--|
| System Requirements                                    |           |                                                                                           |  |  |  |
| Requirement                                            | Status    | Action Required                                                                           |  |  |  |
| Number of allowed monitors during session: 1           | ×<br>fail | Number of Monitors Detected: 3. Action required                                           |  |  |  |
| No prohibited applications or processes during session | ×<br>fail | Please close the following prohibited applications: MS Word<br>Terminate This Application |  |  |  |
| Quit Recheck                                           |           |                                                                                           |  |  |  |
|                                                        |           |                                                                                           |  |  |  |
|                                                        |           |                                                                                           |  |  |  |

7. Once rectified click next to continue the check-in process

| System Requirements                                    |                  |                                                    |  |  |  |
|--------------------------------------------------------|------------------|----------------------------------------------------|--|--|--|
| Requirement                                            | Status           | Action Required                                    |  |  |  |
| Number of allowed monitors during session: 1           | <b>∨</b><br>pass | Number of Monitors Detected: 1. No action required |  |  |  |
| No prohibited applications or processes during session | <b>v</b><br>pass | None                                               |  |  |  |
| Quit Next                                              |                  |                                                    |  |  |  |
|                                                        |                  |                                                    |  |  |  |
|                                                        |                  |                                                    |  |  |  |

8. When prompted provide a photograph of a piece of photo id, such as driving licence or passport. Confirm phot when prompted

|                                         | Take ID Photo                                   | O<br>Record Room Scan                     | O<br>Take User Photo                                                   | О<br>Enter Ехвт |  |
|-----------------------------------------|-------------------------------------------------|-------------------------------------------|------------------------------------------------------------------------|-----------------|--|
| ID Photo<br>Please positio<br>readable. | Instructions<br>on your ID in the center of the | frame, then click the 'Take ID Pl         | hoto' button. Verify that your It                                      | D photo is      |  |
| Warning: Please i                       | do not provide a military ID during this        | step as federal law prohibits the copying | erf such ID's:<br>University<br>Andrew Haste<br>Online Student<br>2015 |                 |  |
|                                         |                                                 | Take ID                                   | Photo                                                                  |                 |  |

9. Click start room scan and take a scan of the room where you are taking your exam to show that there are no prohibited items. Confirm the room scan when prompted

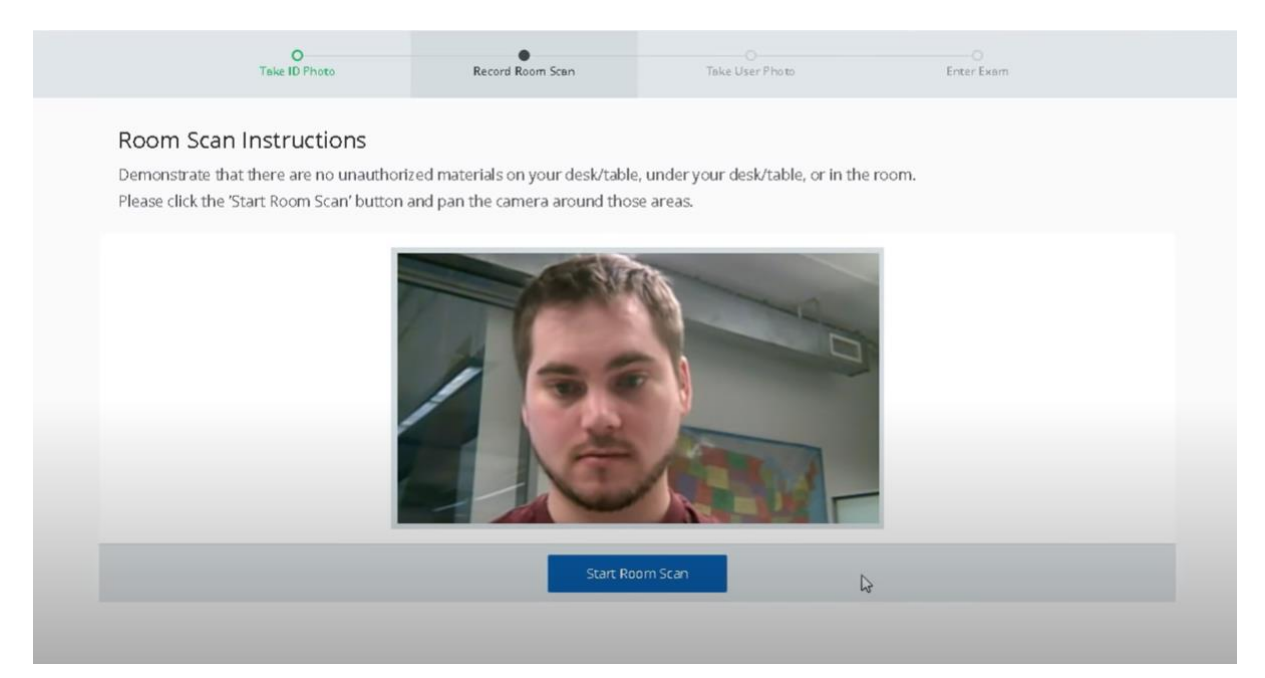

10. Take a photo of yourself. Confirm photo when prompted

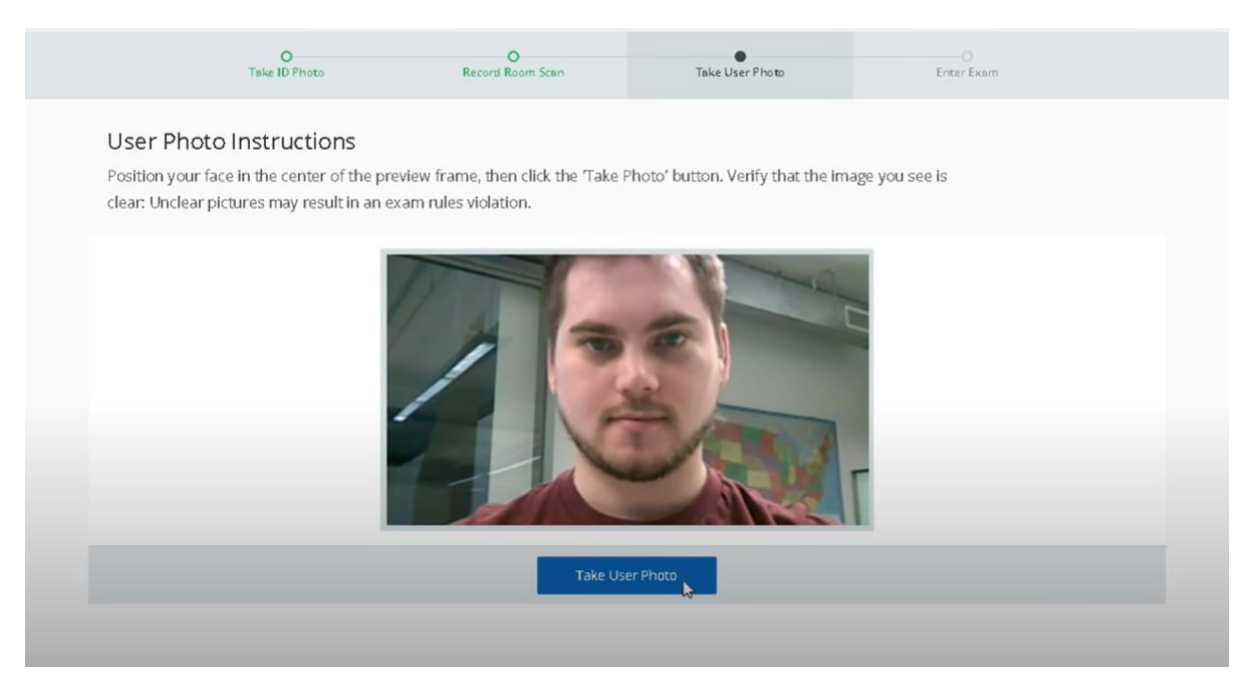

11. The browser will then redirect you to the test area. Enter username and password as provided.

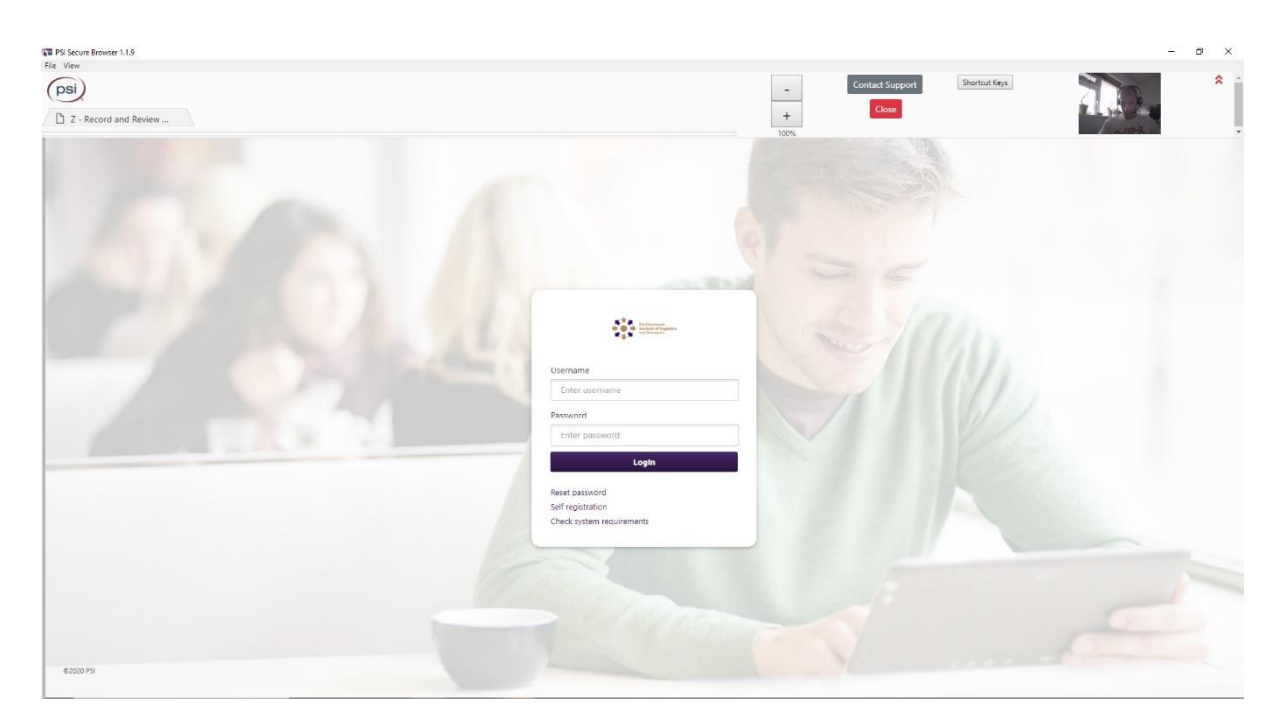

12. Select your exam from the catalogue

| Vit P35 Accure Browser 1.1.5<br>File View<br>PSI<br>D Z - Record and Review |                                                                                                    | - Contact Support              | Shortcut Keys | - a × |
|-----------------------------------------------------------------------------|----------------------------------------------------------------------------------------------------|--------------------------------|---------------|-------|
|                                                                             | A Constraint and a Constraint and a Cons | CILTCandidate001 -             |               |       |
|                                                                             | Welcome CILTCandidate001                                                                                                    | Here is your assigned content. |               |       |
|                                                                             | All                                                                                                    | Search content Search          |               |       |
|                                                                             | E CILT Demo                                                                                                    | ~                              |               |       |
|                                                                             | CLIT Level 1 Award Unit M2 Exam<br>EEST REDUCT 35 %, 11/06/2020, 12:55 LAST REDUCT OK 22/07/2020, 15:15                                                                                                    | FAILED<br>VIEW RESLIETS        |               |       |
|                                                                             | Level 3 CPC Part 8                                                                                                    | UNDER REVIEW<br>VIEW RESULTS   |               |       |
|                                                                             |                                                                                                    |                                |               |       |
|                                                                             |                                                                                                    |                                |               |       |
|                                                                             |                                                                                                    |                                |               |       |
|                                                                             |                                                                                                    |                                |               |       |
|                                                                             |                                                                                                    |                                |               |       |
|                                                                             |                                                                                                    |                                |               |       |
|                                                                             |                                                                                                    |                                |               |       |
|                                                                             | @2000 PS/                                                                                                    |                                |               |       |

## 13. Click start to take your exam.

| FSI Secure Browser 1.1.9                 |                                                                                                    |                                                                                                    |                           |                                     |               | – a × |
|------------------------------------------|----------------------------------------------------------------------------------------------------|----------------------------------------------------------------------------------------------------|---------------------------|-------------------------------------|---------------|-------|
| File Vew<br>psi<br>Z - Record and Review |                                                                                                    |                                                                                                    | -<br>+<br>1005            | Contact Support                     | Shortcut Keys |       |
|                                          | Image: Second Second | ndistan001<br>vel 3 CPC Road stallage<br>CPC - Road I laulage Dam Paper 2 - Part B =<br>Vou may change a submitted<br>answer<br>ns<br>ns<br>later<br>ht ble end result | You may suspend this test | Stort<br>Cancel<br>NO Cut-off Score |               |       |
|                                          | ©2020 PSI                                                                                                    |                                                                                                    |                           |                                     |               |       |

When you have completed the exam, a results page will be displayed. You may now close the browser. Your exam will be saved and your Webcam and screen recording will be submitted for review by the invigilators.

Your results will be issued via your Study Centre approximately 6 weeks after the exam date.

| 1 PSI Concurs Browners 1 1 B |                                                                                                    |                                                                                                    |      |                 |               | - 0     | × |
|------------------------------|----------------------------------------------------------------------------------------------------|----------------------------------------------------------------------------------------------------|------|-----------------|---------------|---------|---|
| File View                    |                                                                                                    |                                                                                                    |      |                 |               |         |   |
| Z - Record and Review        |                                                                                                    |                                                                                                    | - +  | Contact Support | Shortcut Keys |         | Î |
|                              | 000 €<br>0000 €<br>00000000000000000000000000                                                              |                                                                                                    | 100% | CILTCandid      | nte001 -      | Alleria |   |
|                              | Catalogue + Level 3 CPC Puri 8 + Result                                                                    | Result                                                                                                    |      |                 |               |         |   |
|                              | Level 3 CPC Part B                                                                                         |                                                                                                    |      |                 | -             |         |   |
|                              | Condidute<br>Invigilator<br>Knowledge Area<br>Test Area<br>Type<br>Number of questions<br>Date<br>Duration | CUTCar-shuka 609 (CUTCar-shuka 609)<br>CUT Teves 3 CPC Road Insulay<br>Loss 5 CPC Road Insulay<br>Carthadan<br>4 2007 (2020, 15 14<br>00/6 |      | Frint           |               |         |   |
|                              | Preliminary s                                                                                              | core, questions still need manual review                                                                                                   | L    |                 |               |         |   |
|                              |                                                                                                    |                                                                                                    |      |                 |               |         |   |
|                              |                                                                                                    |                                                                                                    |      |                 |               |         |   |
|                              |                                                                                                    |                                                                                                    |      |                 |               |         |   |
|                              |                                                                                                    |                                                                                                    |      |                 |               |         |   |